## Zoom 最新バージョンアップデート版

2021.08.31 中央小学校

しどうよう 児童用タブレットを使っての Zoom接続テストにて不具合が生じた場合について

## 確認 お願い

I)アプリから始める場合は、『中央小 接続マニュアル』 8ページから9ページを見てください。

 2)スタートボタンに Zoom をない場合(タブレットにアプリが入っていない場合)は、 ブラウザから Zoom のサイトを開き、参加をしてください。方法は
①『中央小 接続マニュアル』 5ページから 7ページを見てください。
②HPに『タブレット Zoom アプリから接続できないときの対処方法』を載せました。 説明がわかりやすくなっています。こちらをご覧ください。

①Zoom を最新バージョンにアップデートする。

I) デスクトップ上の Zoom アイコンをダブルクリックし、 現在の Zoom のバージョンを確認する。

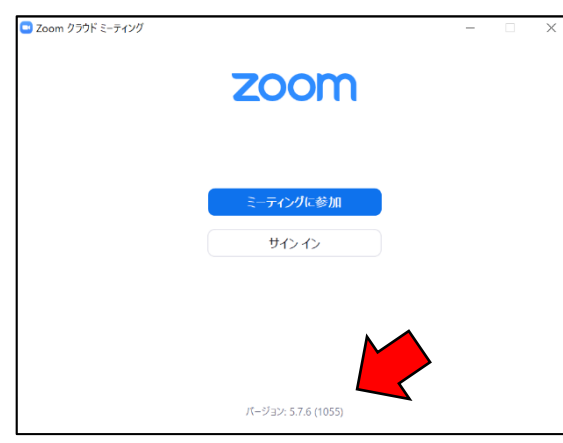

2021.08.30現在

バージョンは 5.7.6 が最新のようです。 バージョンがこれより苦い場合は、以下の手順を お試しください。 2)<mark>Zoom ダウンロードサイトにアクセスする。</mark>

<u>https://zoom.us/support/download</u>にアクセスするか、  $\frac{d}{de}$ 右の QR コードを読み取る。

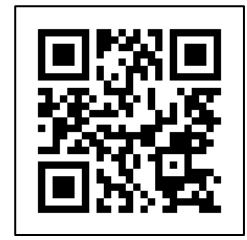

3)Zoom を最新バージョンのダウンロ<u>ードをする。</u>

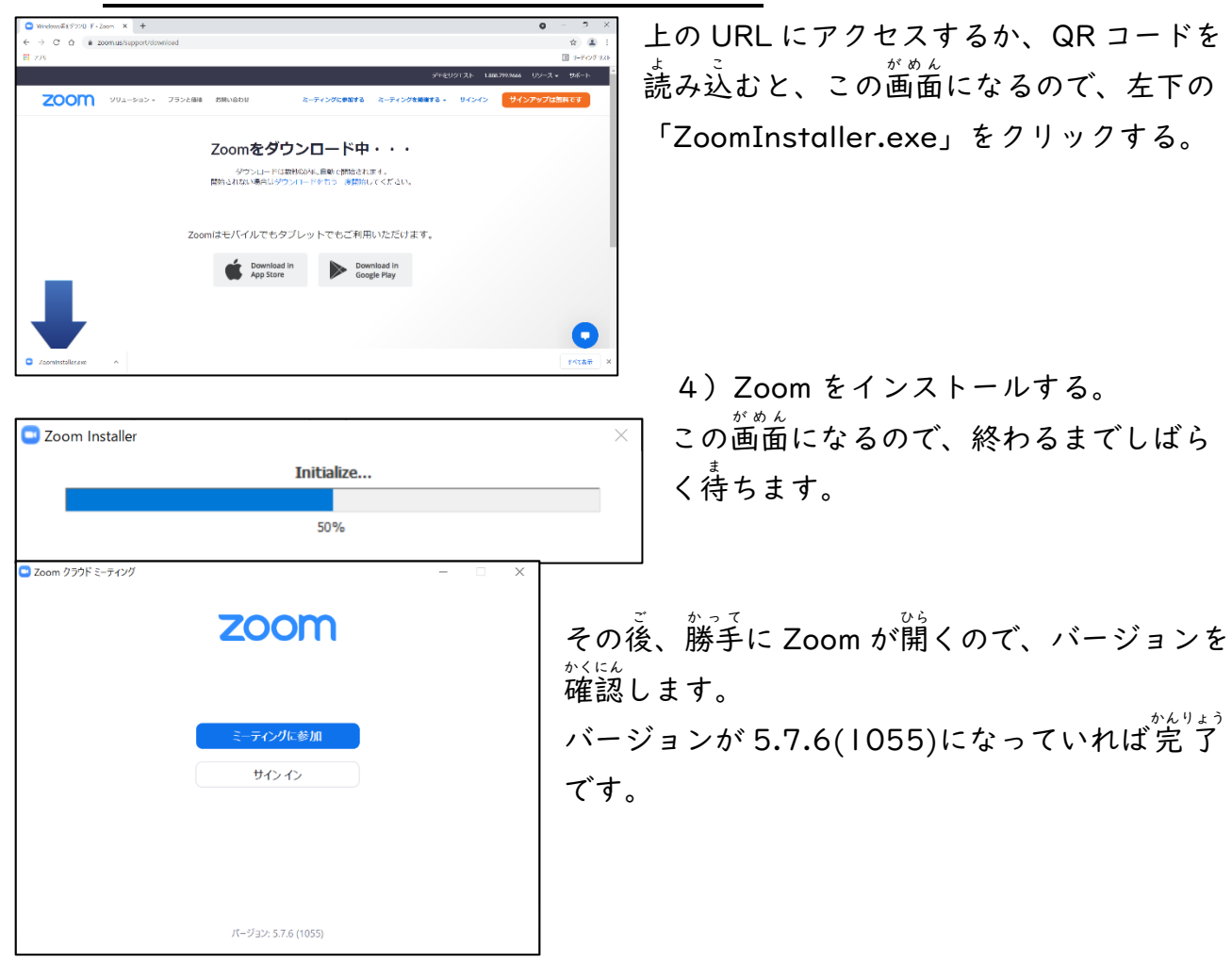

別の方法も・・・

Zoomのサイトを開いた時 最新版があるときは「更新可能!」と出るので「更新」を 弾します。

| Mark (199-11-11-11-11-11-11-11-11-11-11-11-11-                                                                                                    | (10)      |  |
|----------------------------------------------------------------------------------------------------|-----------|--|
| 克斯可能!                                                                                                    |           |  |
| PI-Schwalgeberg (Littlevel, o dow                                                                                                    | Creeking. |  |
| TRANS AND A LOCADERUS.                                                                                                    | 4.5       |  |
| They with shall be done to second and second and                                                                                                    |           |  |
| State Interaction                                                                                                    | (196. ··· |  |
| Adapt Bog Kine.                                                                                                    |           |  |
| Inclusion for the and the second distances                                                                                                    |           |  |
| And an end of the set of the set |           |  |
| Nullafasa:                                                                                                    |           |  |
| state by the                                                                                                    |           |  |
|                                                                                                    |           |  |